## **Chrome – Clearing Cache**

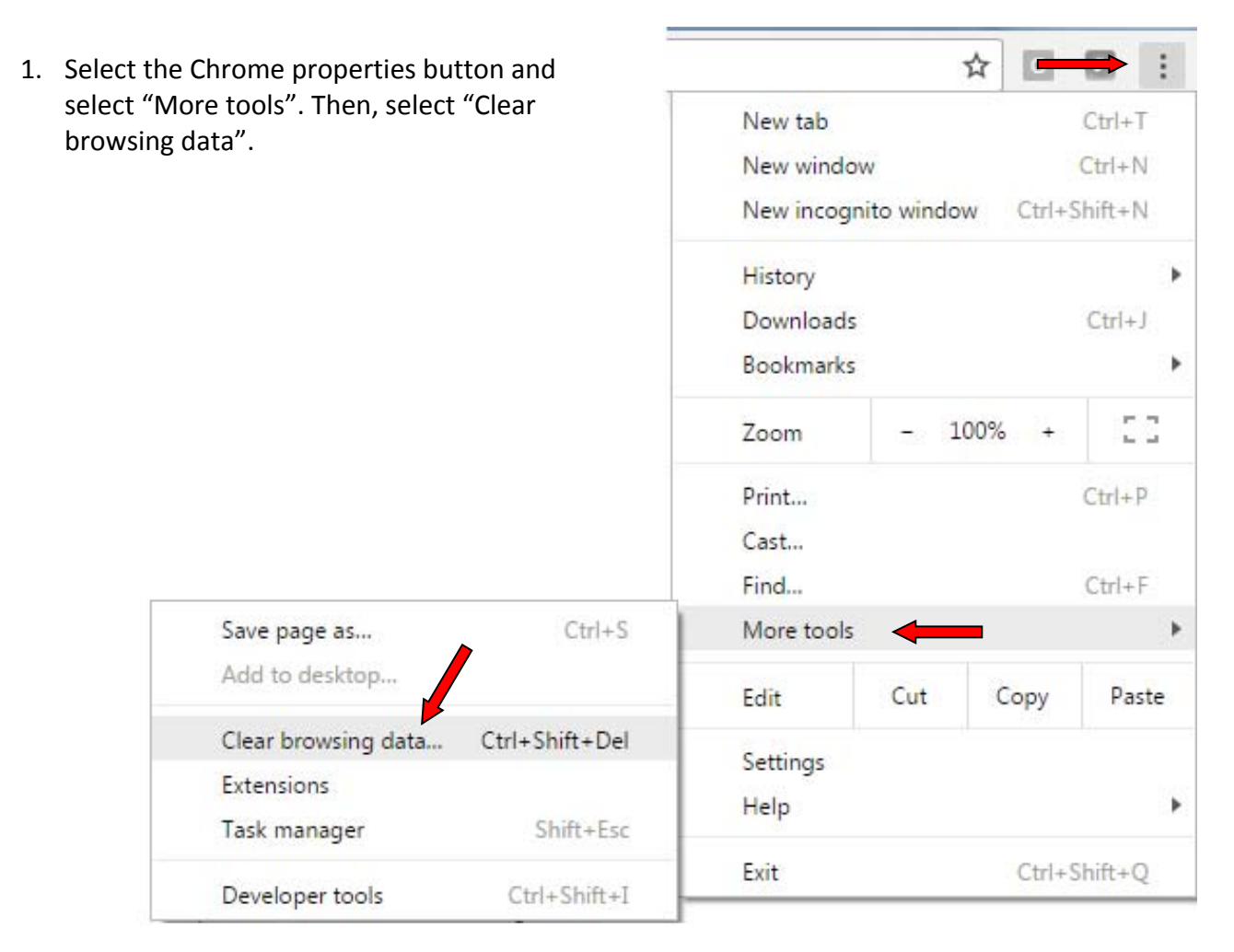

- 2. Select the following checkboxes:
  - Browsing history
  - Download history
  - Cookies and other
  - site and plug-in data.
  - Cached images and files

Then, click on the "Clear browsing data" button.

| Clear browsing data                                                     | ×                          |
|-------------------------------------------------------------------------|----------------------------|
| Obliterate the following items from: the beginning of time $\checkmark$ |                            |
| Browsing history – 3,990 items                                          |                            |
| Download history                                                        |                            |
| Cookies and other site and plugin data                                  |                            |
| Cached images and files – 320 MB                                        |                            |
| Passwords                                                               |                            |
| Autofill form data                                                      |                            |
| Hosted app data                                                         |                            |
| Media licenses                                                          |                            |
| Clear brows                                                             | ing data Cancel            |
| Some settings that may reflect browsing habits will not be              | cleared. <u>Learn more</u> |